## Updating your unit capacity on GO

Step 1) Log on to GO

| GO Mem                                    | bership System                                       | +i) Sign In |
|-------------------------------------------|------------------------------------------------------|-------------|
| *                                         |                                                      |             |
| +D Sign in Redeem Invit                   | tion                                                 |             |
| New to <b>GO</b> ?<br>Volunteer help here |                                                      |             |
| Parent or carer help here                 |                                                      |             |
| Sign In<br>• Username                     |                                                      |             |
| * Password                                |                                                      |             |
|                                           | Sign In                                              |             |
| Don't have                                | a login? Forgot your username? Forgot your password? |             |
|                                           |                                                      |             |

| Girlguiding  | GO Membership System                |                 |                                 |                                        |                                                            |  |  |  |
|--------------|-------------------------------------|-----------------|---------------------------------|----------------------------------------|------------------------------------------------------------|--|--|--|
| *            |                                     |                 |                                 |                                        |                                                            |  |  |  |
| Secondar     | ry Authentication                   |                 |                                 |                                        |                                                            |  |  |  |
| Authenticati | ion Question Maiden na              | me              |                                 |                                        |                                                            |  |  |  |
| Authentica   | ation Answer                        |                 |                                 |                                        |                                                            |  |  |  |
|              | Next                                |                 |                                 |                                        |                                                            |  |  |  |
|              |                                     |                 |                                 |                                        |                                                            |  |  |  |
|              |                                     |                 |                                 |                                        |                                                            |  |  |  |
|              | Join Girlguiding                    | Activity finder | Being our best                  | Contact us                             | GIRLGUIDING                                                |  |  |  |
|              | Become a volunteer<br>Donate online |                 | Resources<br>The Guiding Manual | Jobs at Girlguiding<br>Press and media | Girlguiding<br>17-19 Buckingham Palace                     |  |  |  |
|              | Support our campaigns               |                 |                                 | Privacy policy<br>Online shop          | Road<br>London, SW1W OPT<br>Reg. Charity Number<br>306016. |  |  |  |

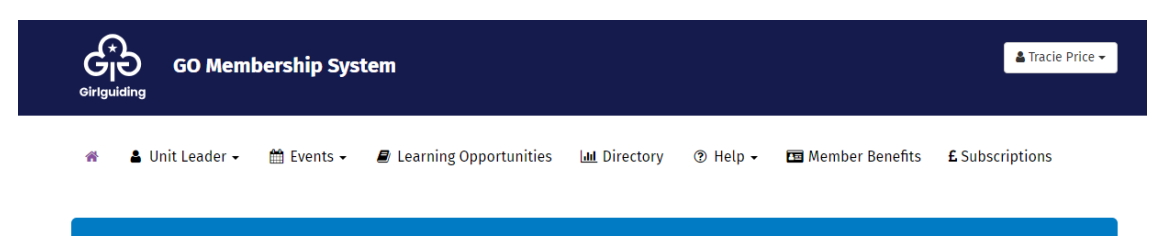

## Welcome to GO

- Please be vigilant with suspicious looking emails
   Never click on any links within them
   GO system emails are only sent from no-reply@girlguiding.org.uk
   Regularly change your passwords and keep them secure, including your email account
   Remember to never share your login details with anyone else

## Step 2)

Open unit leader in the top bar

| ۵ng | S. Unit Leader - f                                                                                                    | 🕆 Events 🗸                                                        | Learning Opportunities                                                    | Jul Directory | ) Heln - | 📼 Member Benefits | f. Subscriptions |
|-----|----------------------------------------------------------------------------------------------------|-------------------------------------------------------------------|---------------------------------------------------------------------------|---------------|----------|-------------------|------------------|
|     | Leader                                                                                                    |                                                                   |                                                                           | im Directory  | teth .   | E Member benents  | L Subscriptions  |
|     | 📽 My Units<br>🖋 Skills Builder                                                                                                    | My Units                                                          | Welc                                                                      | ome to G      | 0        |                   |                  |
|     | <ul> <li>Unit Meeting Activity</li> <li>Never click on any links w</li> <li>GO system emails are only</li> <li>Regularly change your pase</li> </ul> | ticious lookin<br>Ichin them<br>y sent from no-<br>sswords and ke | g emails<br>reply@girlguiding.org.uk<br>ep them secure, including your em | ail account   |          |                   |                  |

## Step 3) My units page will open up

| Girlguiding | GO Memb       | pership Syst | tem                    |                        |          |                   | 🛓 Tracie Price 🗸 |
|-------------|---------------|--------------|------------------------|------------------------|----------|-------------------|------------------|
| 🏶 🛔 Uni     | t Leader 👻    | 🏥 Events 🗸   | Learning Opportunities | և <u>ա</u> l Directory | ③ Help → | 🖽 Member Benefits | £ Subscriptions  |
| Home / Unit | Leader / My U | Inits        |                        |                        |          |                   |                  |
| My Uni      | ts            |              |                        |                        |          |                   |                  |
|             |               |              |                        |                        |          | Volunteer         |                  |
|             |               |              |                        |                        |          |                   |                  |

Step 4) Scroll down to the section Meeting Times this will show you current unit capacity \_\_\_\_\_\_ Next click edit \_\_\_\_\_\_

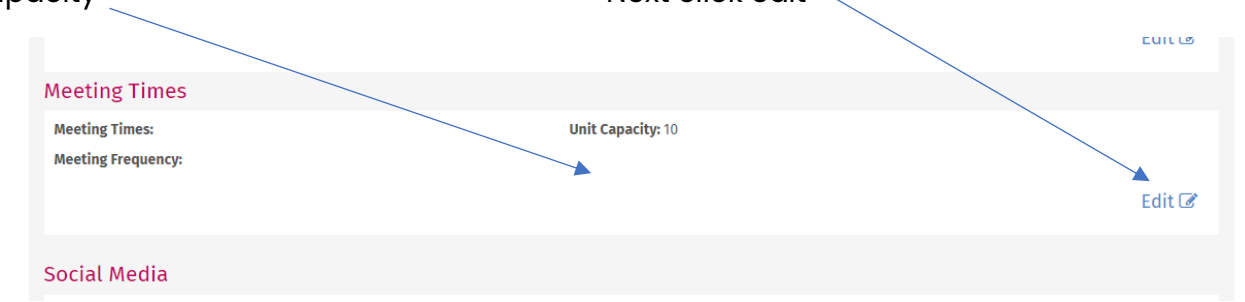

Step 5) Drop down box will appear at the bottom you will see the capacity box, now add new capacity number

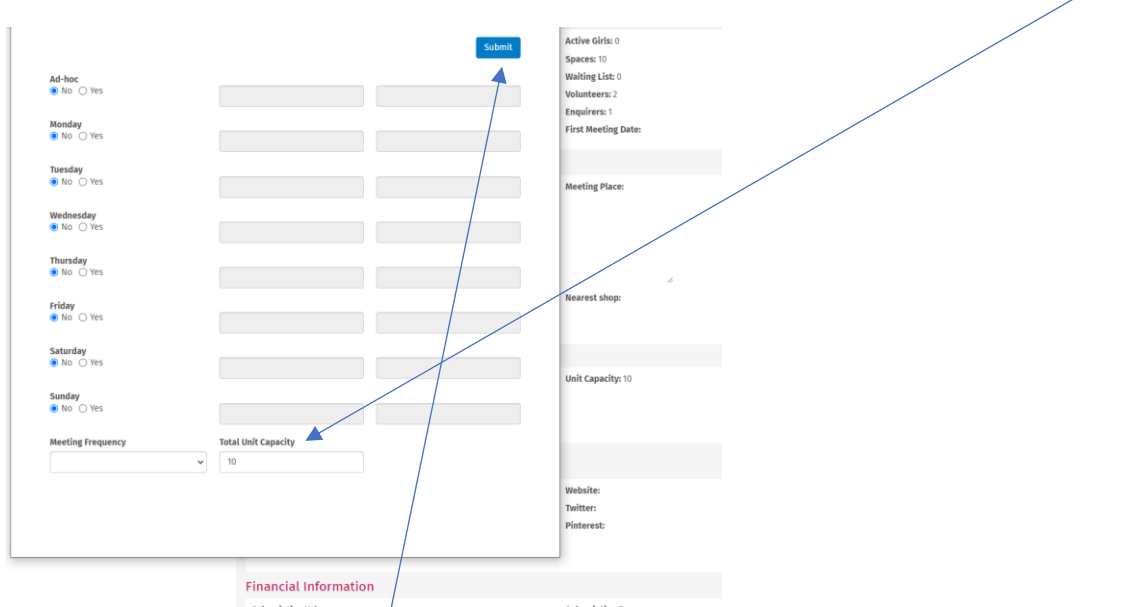

Step 6) Then click submit this should then save on your main GO page, may need to log in and out or wait 24hrs for this to update then check and repeat the steps if not updated.

Girlguiding London and South East England would like to thank Girlguiding Midlands for creating this guide.